### Opdater skærmhjælpen

Philips forsøger hele tiden at forbedre sine produkter. Du kan sikre dig, at skærmhjælpen er opdateret med de nyeste oplysninger, ved at opdatere din hjemmebiograf med den nyeste udgave af skærmhjælpen.

Download den nyeste hjælp fra www.philips.com/support.

#### Det skal du bruge

- Et USB-flashdrev med mindst 35 MB hukommelse. USB-flashdrevet skal være FAT- eller NTFT-formateret. Undgå at bruge en USB-harddisk.
- En computer med internetadgang.
- Et filarkivværktøj, der understøtter ZIPfilformatet (f.eks. WinZip® til Microsoft® Windows® eller Stufflt® til Macintosh®).

## Trin 1: Kontroller den aktuelle version af hjælpen

Tjek, hvilken version af skærmhjælpen der er installeret i din hjemmebiograf. Hvis versionen er ældre end den version, der findes på www.philips.com/support, skal du downloade og installere den nyeste skærmhjælp.

De sidste to cifre indikerer, hvilken version af skærmhjælpen der er installeret i din hjemmebiograf. Hvis hjemmebiografens version f.eks. er "Subsystem SW: 35-00-00-05", repræsenterer "05" den version af hjælpen, som er installeret på nuværende tidspunkt.

- 1 Tryk på 希 (Hjem).
- 2 Vælg [Opsæt], og tryk derefter på OK.
- 3 Vælg [Avanceret] > [Versionsopl.], og tryk derefter på OK.

# Trin 2: Download den seneste skærmhjælp

- 1 Slut et USB-flashdrev til computeren.
- 2 Gå til www.philips.com/support i webbrowseren.

- 3 På Philips' supportwebsted skal du finde dit produkt og klikke på User manuals (Brugervejledninger). Find derefter User Manual Upgrade Software (Opgrader software til brugervejledning).
  - >> Hjælpeopdateringen findes som en .zip-fil.
- 4 Gem zip-filen i rodmappen på dit USBflashdrev.
- 5 Brug filarkivværktøjet til at udpakke hjælpeopdateringsfilen i rodmappen på dit USB-flashdrev.
  - En fil med navnet "HTSxxxxeDFU. zip" pakkes ud i mappen UPG\_ALL på USB-USB-flashdrevet: "xxxx" står for modelnummeret på din hjemmebiograf.
- 6 Fjern USB-flashdrevet fra computeren.

### Trin 3: Opdater skærmhjælpen

#### Advarsel

- Inden du slutter USB-flashdrevet til din hjemmebiograf, skal du sikre dig, at der ikke er nogen disk i din hjemmebiografs diskskuffe, og at den er lukket.
- 1 Tænd for TV'et.
- 2 Slut USB-flashdrevet med softwareopdateringen til hjemmebiografen.
- 3 Tryk på ♠ (Hjem).
- 4 Indtast 338 på fjernbetjeningen.
  - Følg instruktionerne på TV'et for at bekræfte opdateringen. Undgå at slukke for hjemmebiografen eller fjerne USBflashdrevet under opdateringen.
- 5 Fjern USB-flashdrevet fra hjemmebiografen.

### Advarsel

- Hvis der sker et strømsvigt under opdateringen, må du ikke fjerne USBflashdrevet fra hjemmebiografen.
- Hvis der skulle opstå en fejl under opdateringen, skal du prøve proceduren igen. Hvis fejlen opstår igen, skal du kontakte Philips Kundeservice.